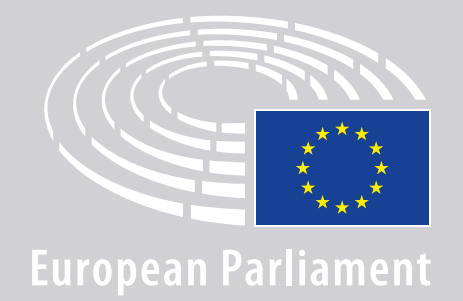

DGLINC Scinteractio

# **UPUTE ZA POVEZIVANJE NA** VIŠEJEZIČNE SJEDNICE NA DALJINU

## **TREBAT ĆE VAM:**

## Uređaj i preglednik

#### Za sudjelovanje na sjednici treba vam:

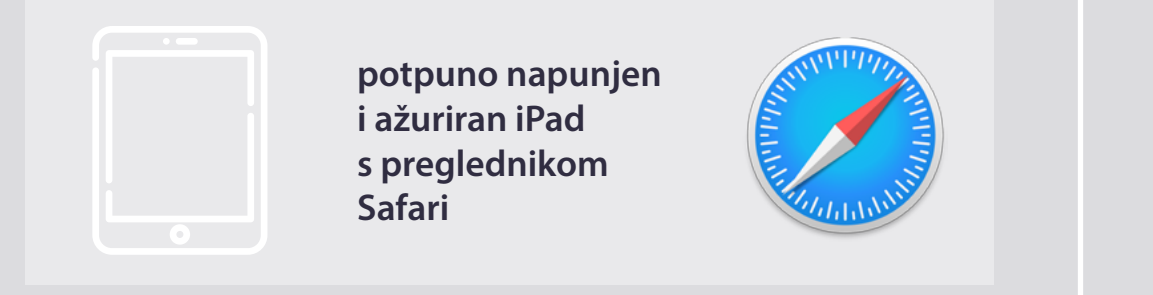

#### ILI

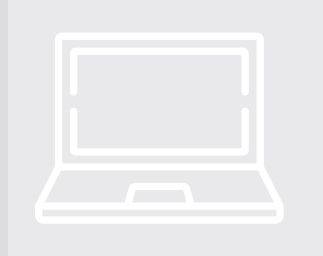

osobno računalo (uključujući i marke Apple) s preglednikom Chrome (verzija 69 ili novija).

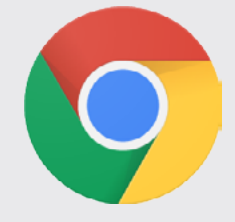

Provjerite je li uređaj spojen na stabilnu internetsku mrežu i je li baterija 100 % puna. Idealno bi bilo da je taj uređaj jedini uređaj spojen na WiFi mrežu. Provjerite je li uređaj ažuriran i jesu li pozadinske aplikacije isključene.

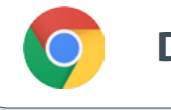

**Download Chrome** 

**Napomena:** <u>Ne</u> preporučuje se povezivanje telefonom. Videozapis vjerojatno neće raditi na telefonu.

## **TREBAT ĆE VAM:**

### **2. Slušalice i mikrofon**

Za dobru kvalitetu zvuka koristite **žičane slušalice s mikrofonom**. <u>Ne</u> koristite bežične slušalice (kao što su AirPods) jer one stvaraju dodane smetnje i probleme u spajanju. Ne zaboravite isključiti sve zvukovne obavijesti na uređaju (npr. obavijest o poruci e-pošte itd.).

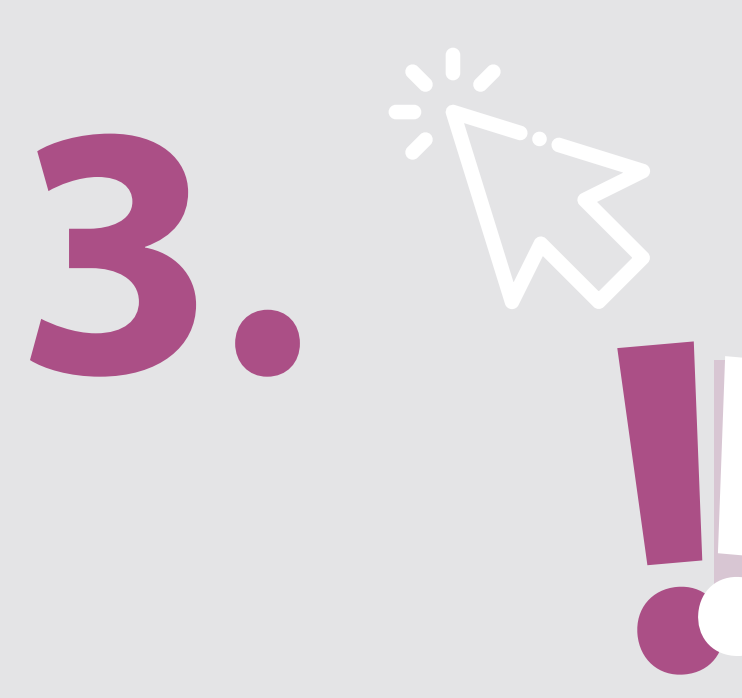

### Poveznica na sjednicu od organizatora

npr. https://panel.interactio.io/join/b7gh6s5l

MEPs (zastupnici): koristite Participant link (za sudionike) Staff & APAs (osoblje i akred. parl. asistenti): koristite Viewer link (za gledatelje)

## UKLJUČIVANJE NA SJEDNICU:

Spojite se barem **45 minuta prije sjednice** kako bi moderatori imali dovoljno vremena da **provjere vašu vezu** i kako bi vam **informatička služba za korisnike** mogla pomoći u slučaju problema.

#### 1. Kliknite na **poveznicu s pozivom na sjednicu** koju je poslao organizator.

npr. https://panel.interactio.io/join/b7gh6s5l

### **2.** Upišite svoju **e-adresu iz EP-a** i kliknite **NEXT** (sljedeće).

| mail                            |      |
|---------------------------------|------|
| Firstname.lastname@ep.europa.eu |      |
|                                 |      |
|                                 | NEXT |
|                                 |      |

### **3.** Upišite **ime** i **prezime** i kliknite **LET'S GO** (kreni).

| First name |          |
|------------|----------|
| Firstname  |          |
| Last name  |          |
| LASTNAME   |          |
|            |          |
|            | LET'S GO |

## UKLJUČIVANJE NA SJEDNICU:

 Dvaput kliknite Allow (dopusti) da omogućite pristup mikrofonu i kameri.

**To je izuzetno važan korak.** Ako ne dopustite pristup, nećete moći uzeti riječ.

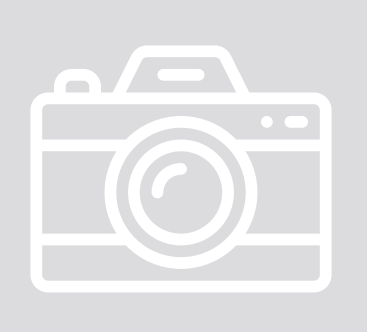

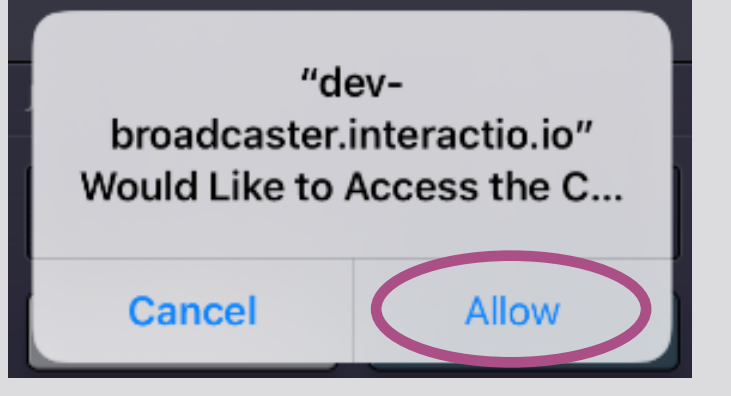

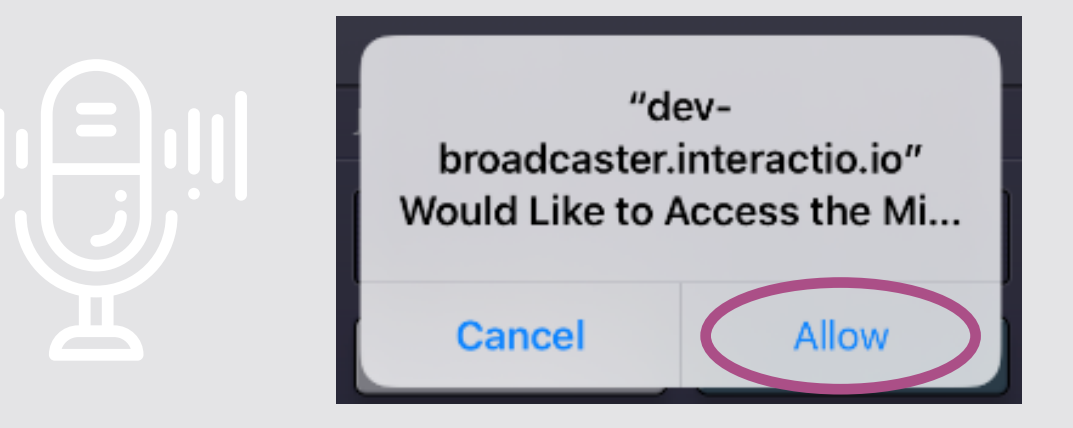

### 5. Kliknite Join (uključi se).

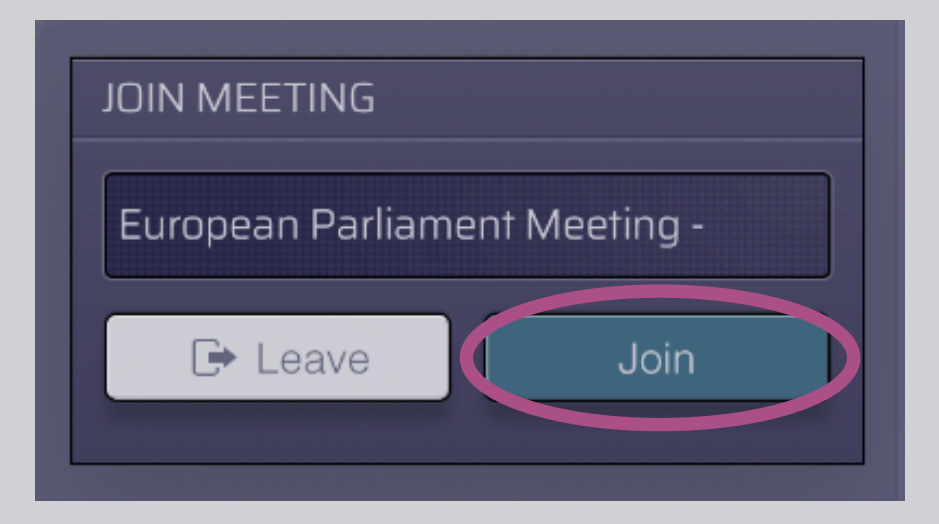

#### 6. Dobrodošli na sjednicu!

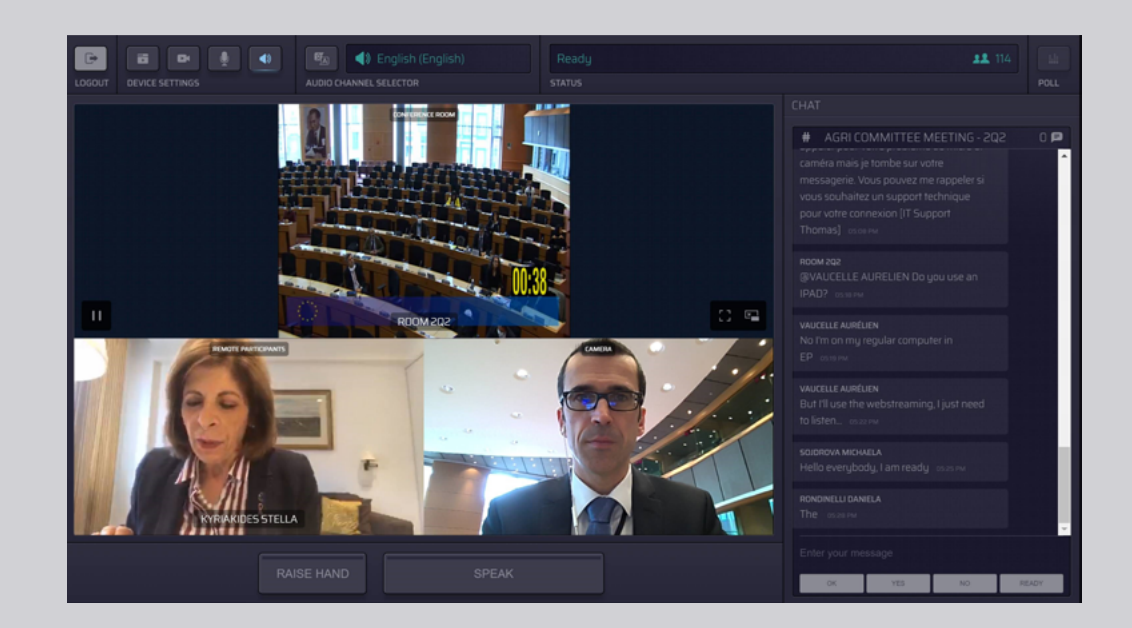

## VIDJET ĆETE SLJEDEĆE:

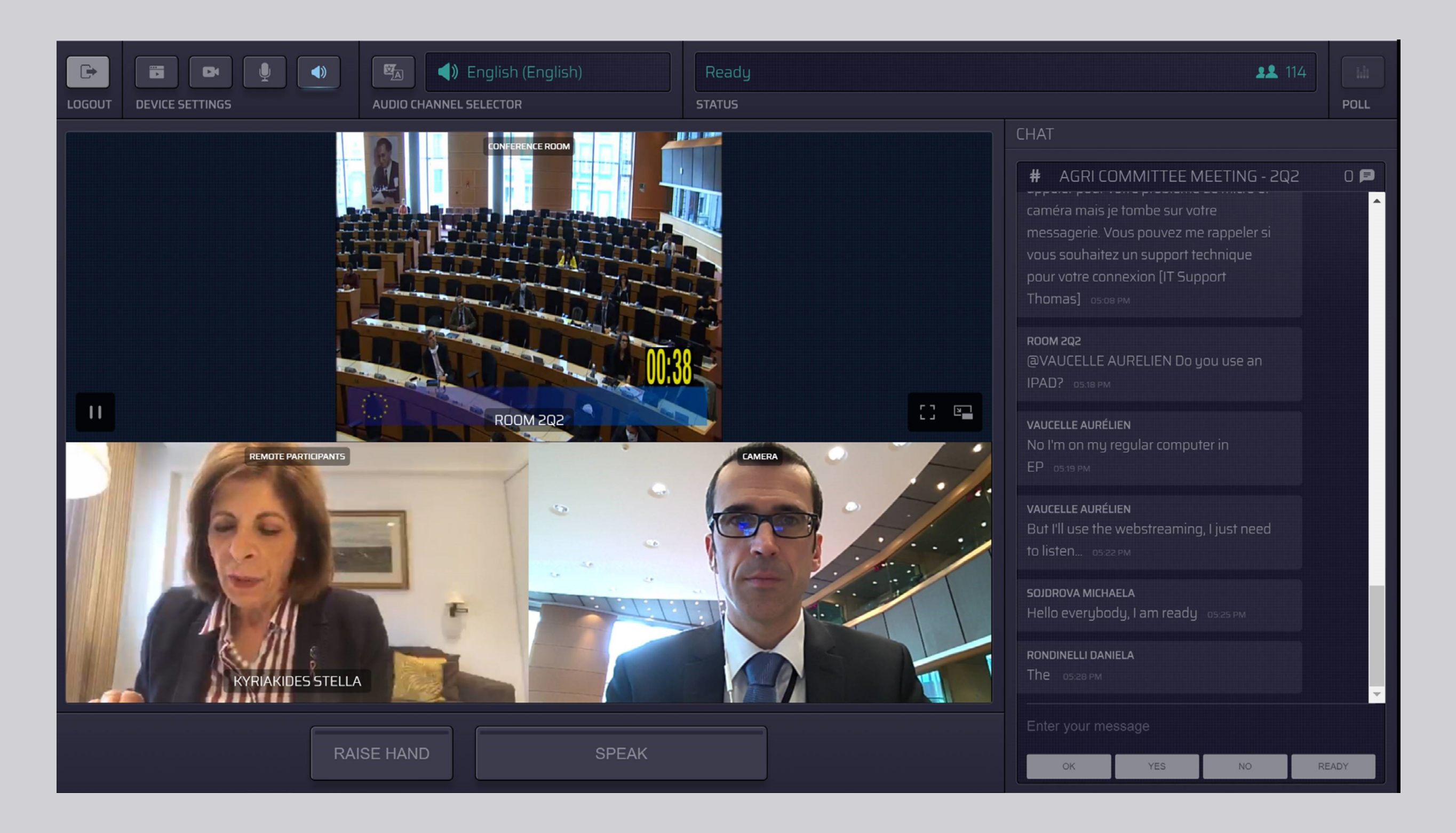

## **ODABIR JEZIKA:**

1. Kliknite Audio Channel

Selector (odabir audiokanala) kako biste odabrali jezik na kojem želite pratiti sjednicu. Usmeni prijevod dostupan je na jezicima prikazanima u izborniku.

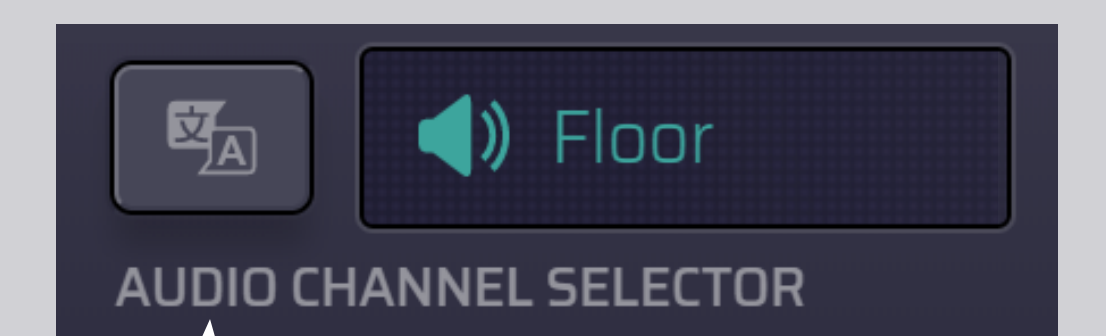

### 2. Odaberite svoj jezični kanal.

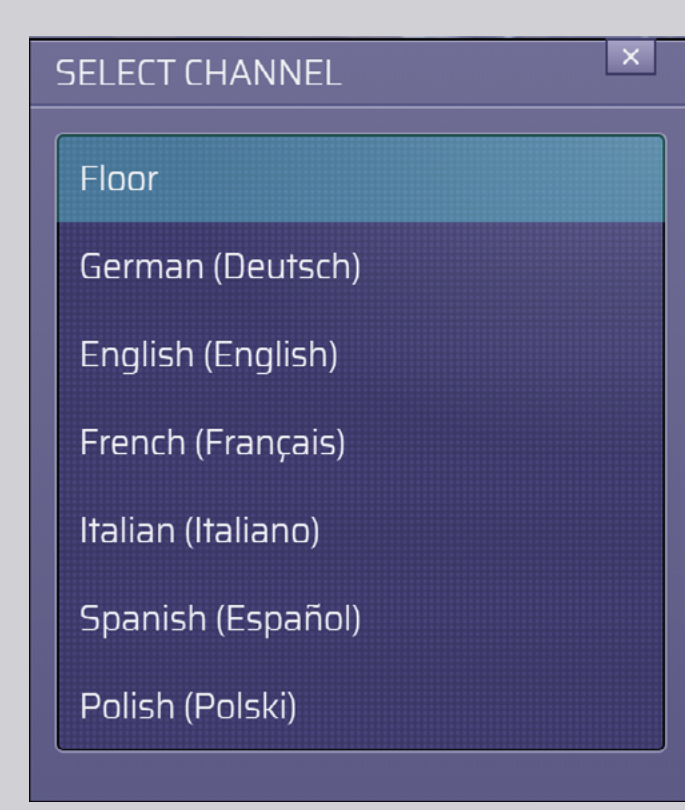

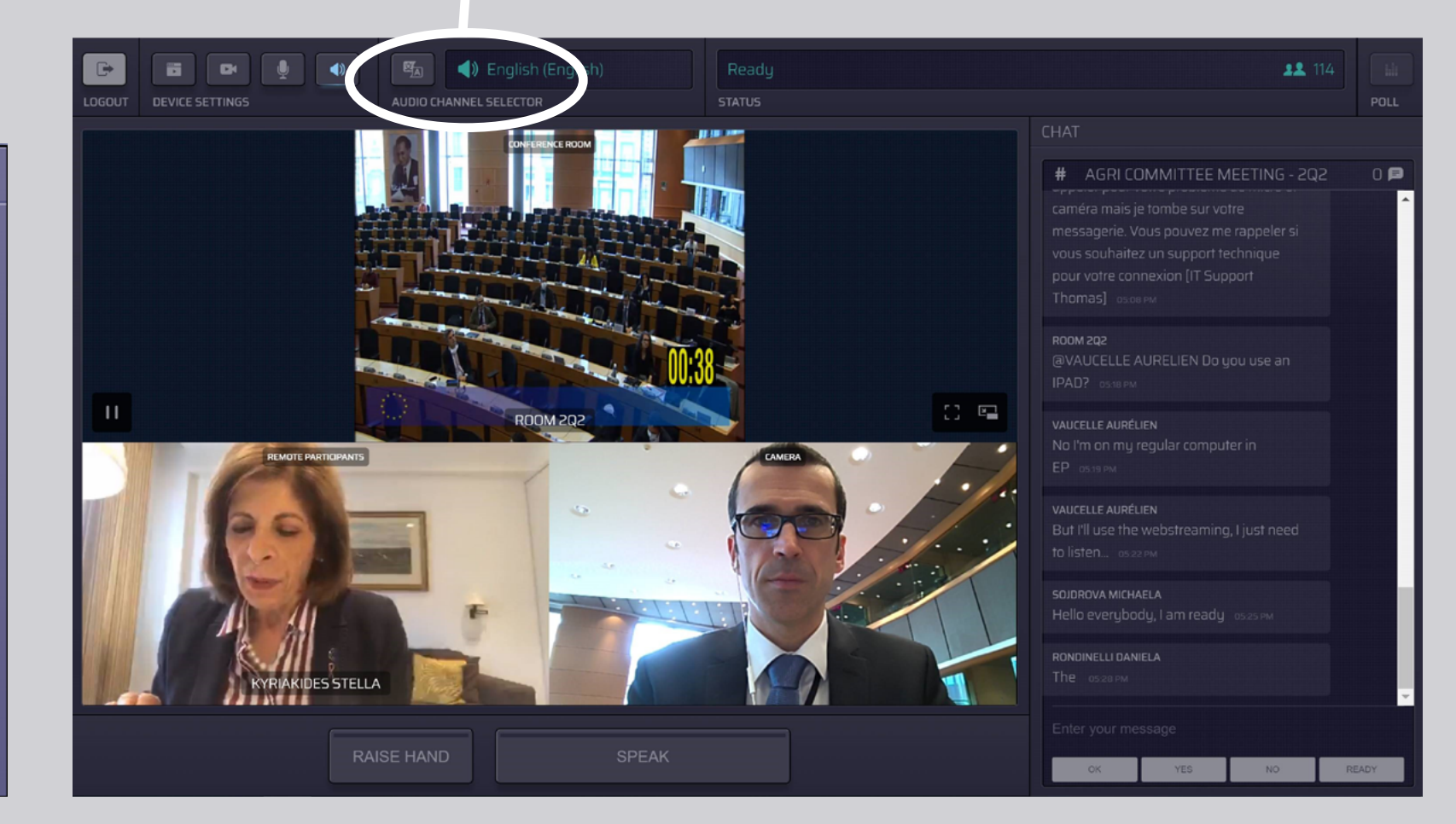

## **KAKO GOVORITI:**

 Kliknite RAISE HAND (dići ruku) kako biste moderatoru dali do znanja da želite govoriti. Ako je svjetlo žuto, to znači da je predsjedatelj obaviješten o vašem javljanju.

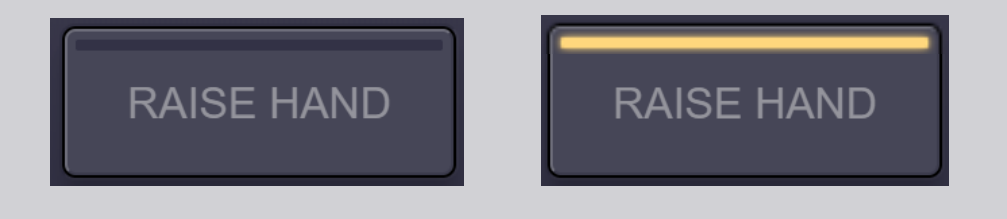

- 2. Pričekajte da vam moderator ili predsjedatelj da riječ.
- **3.** Kada vam **moderator dâ riječ**, oznaka **SPEAK** (govoriti) postaje plave boje.

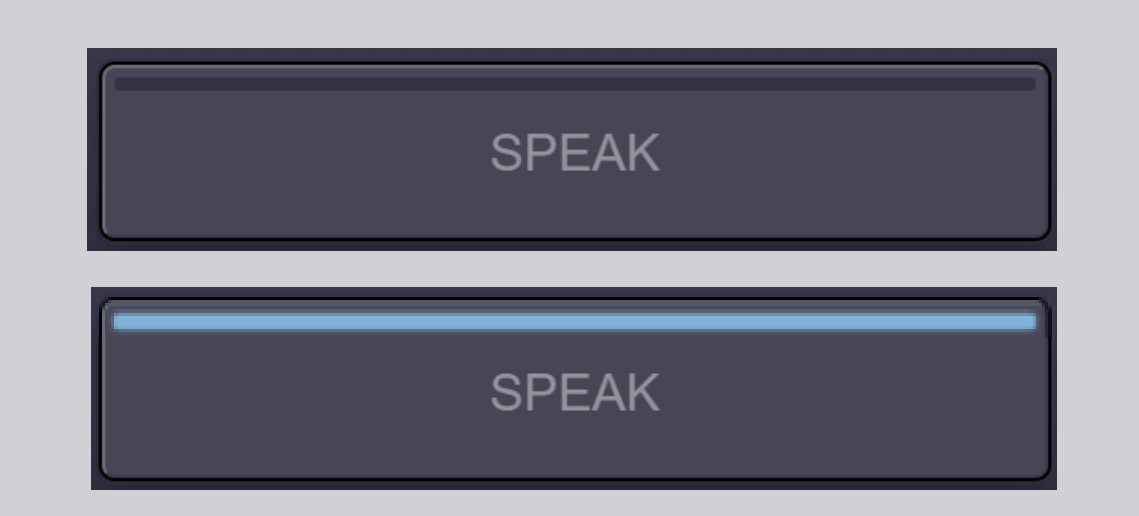

4. Jednom pritisnite oznaku SPEAK i 3 sekunde pričekajte spajanje. Oznaka SPEAK postaje crvena: pojavljujete se na zaslonu u dvorani za sastanke i na uređajima sudionika na daljinu.

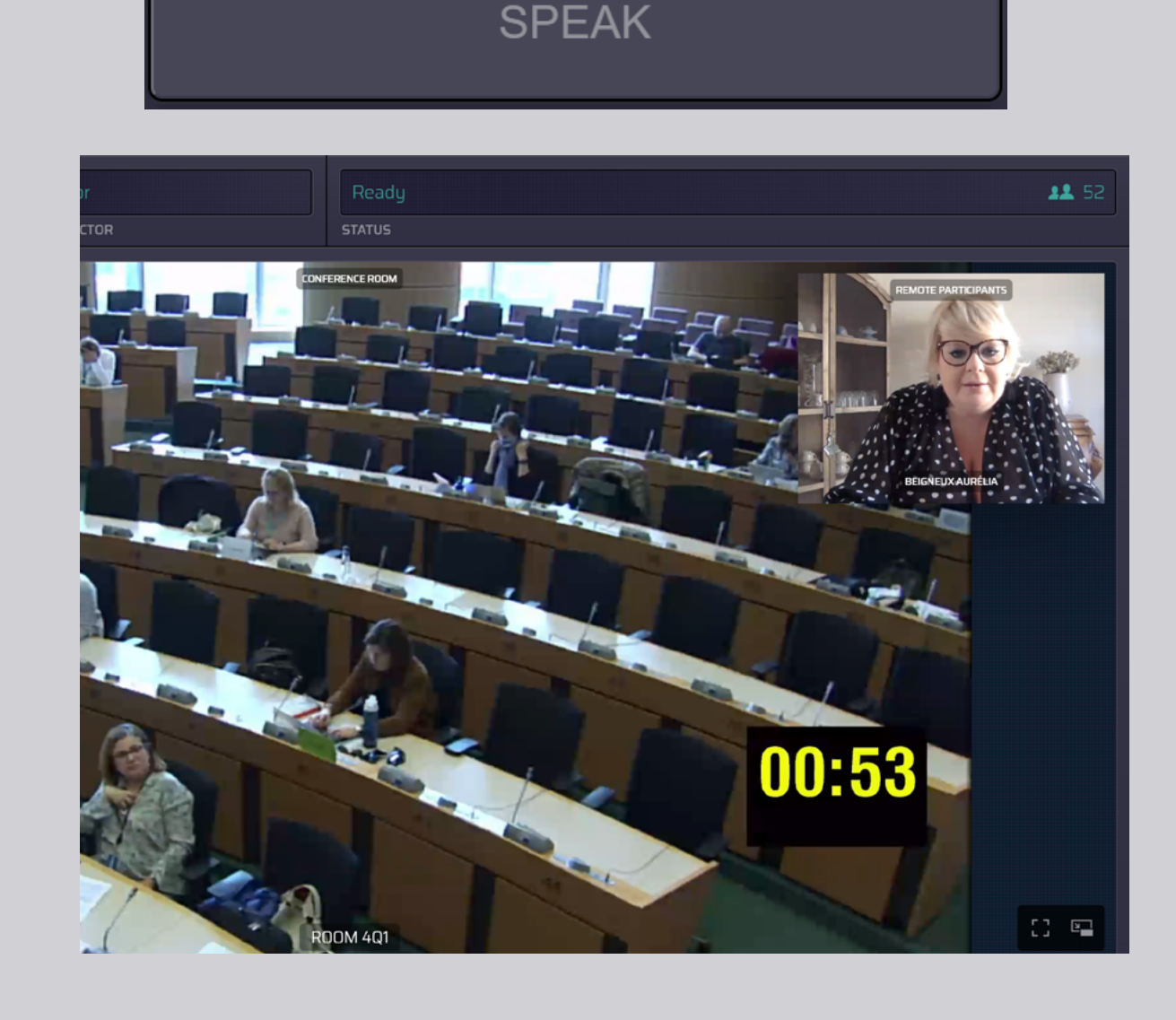

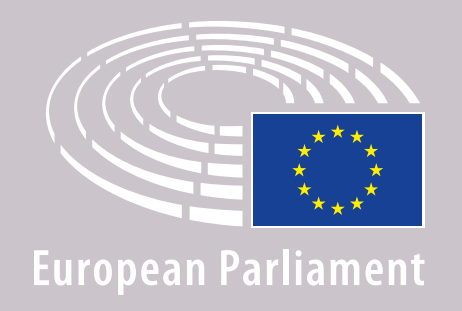

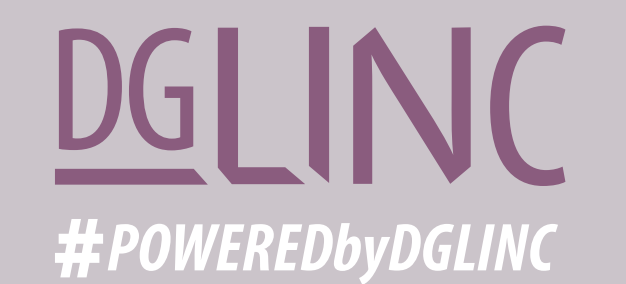

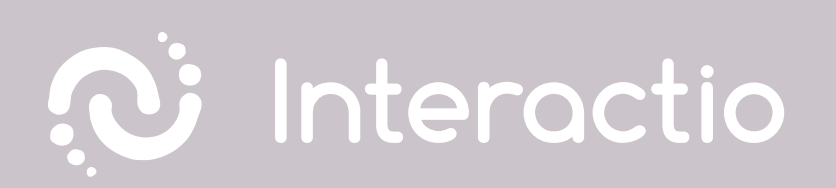

### PROČITAJTE I NAŠE: PREPORUKE ZA GOVORNIKE NA DALJINU

## ŽELIMO VAM USPJEŠNU SJEDNICU!